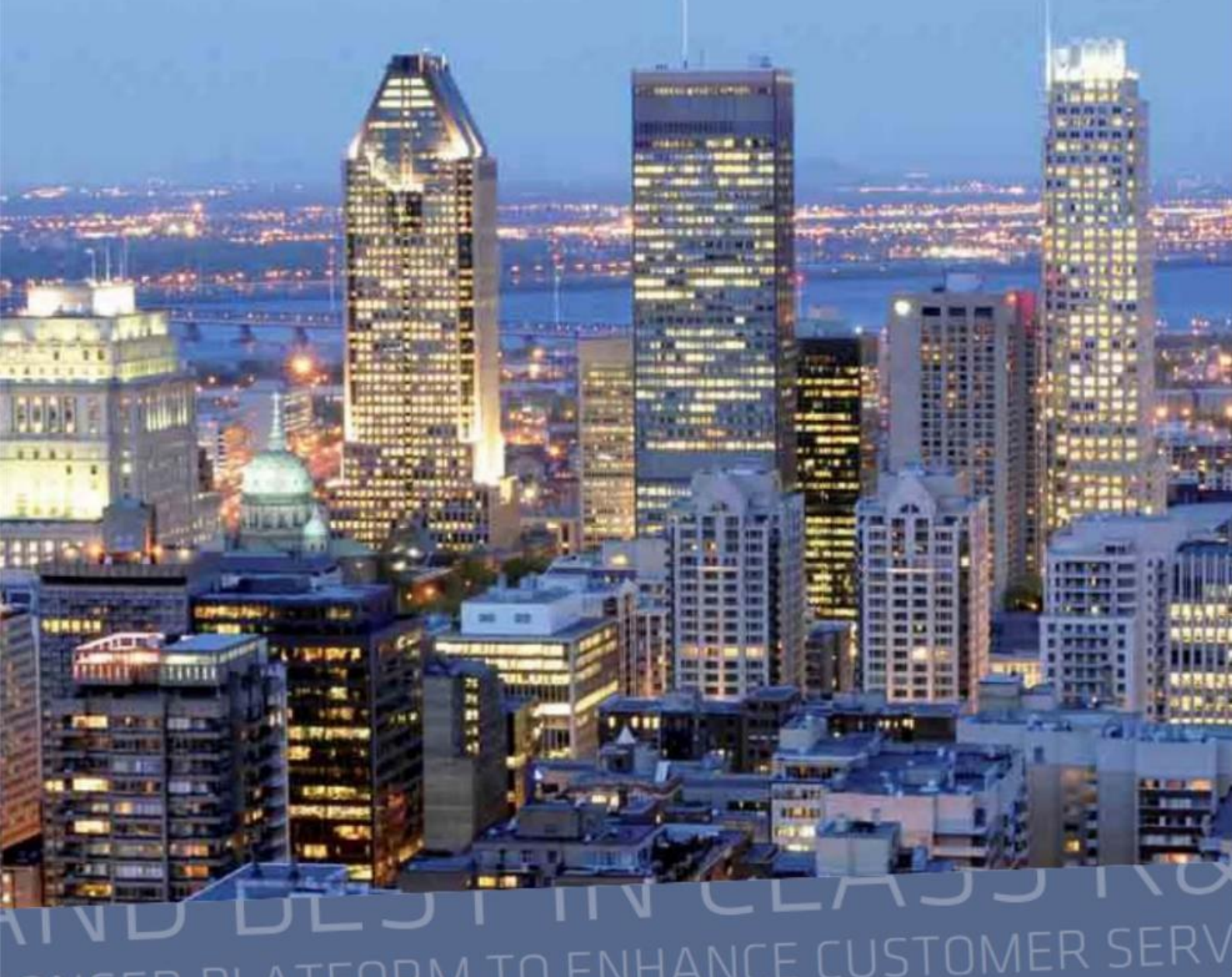

ONGER PLATFORM TO ENHANCE COSTONER SERV PRYSMIAN GROUP LEADING TECHN eCatalogue with Store3G LEADER IN R CE EMEA Elevator EXTENDED PRODUCT ADING TECHNOLOGY STRONGER PLATFOR

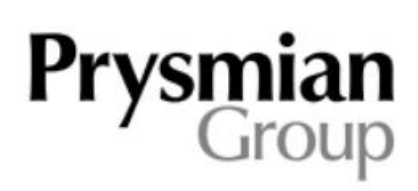

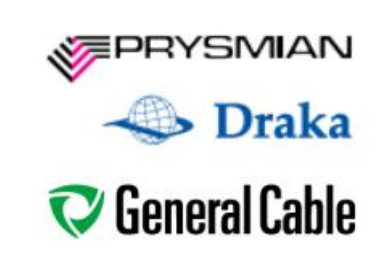

#### Obsah

- 0/ Úvod
- 1/ Úvodní stránka
- 2/ Přihlášení do aplikace
- 3/ Poptávka/ objednávka produktu
  - 3.1/ Specifický výběr
  - 3.2/ Detail produktu
  - 3.3/ Dokončení poptávky/ objednávky
- 4/ Uživatelský profil
- 5/ Odhlášení ze systému

## 0/ Úvod

Aplikace eCatalogue with Store3G EMEA Elevator společnosti Prysmian Group slouží registrovaným zákazníkům k jednoduchému a přehlednému nákupu či poptávce produktů.

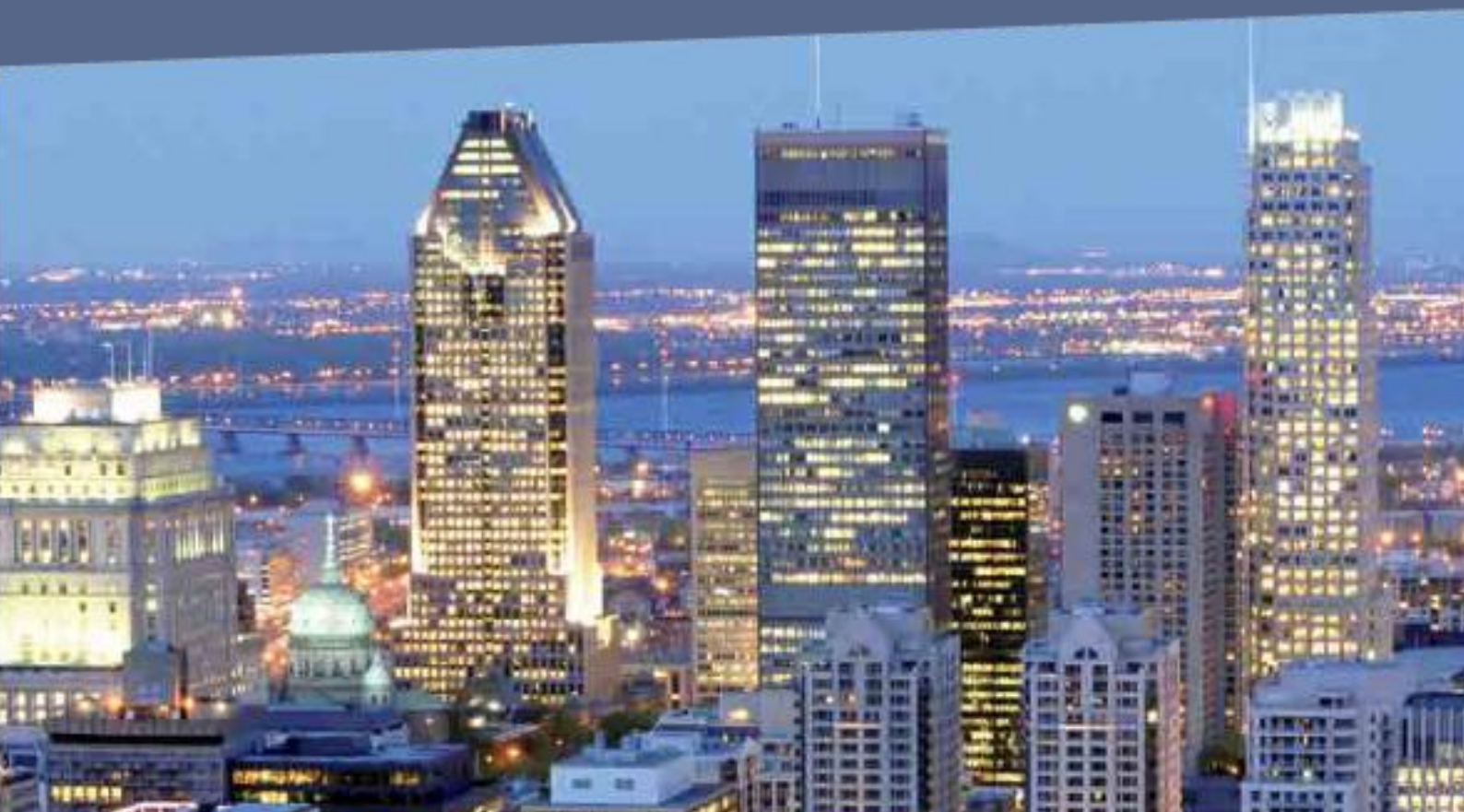

Aplikace se nachází na URL adrese: www.elevator-prysmian.eu.

Nepřihlášený uživatel může v aplikaci vyhledávat, filtrovat a prohlížet produkty.

Pro detailní informace o produktech nebo vytvoření objednávky je nutné se přihlásit.

# 1/ Úvodní stránka

Hlavní stránka obsahuje **vyhledávání v produktech, abecední filtr produktů** a možnosti aktualizace aktuálně přihlášeného uživatele. Na hlavní stránce najdete:

- Objednávkový košík
- Výběr jazyka
- Editaci uživatelského profilu
- Vyhledávací pole
- Filtrování produktů podle abecedy
- Rozcestník segmentů

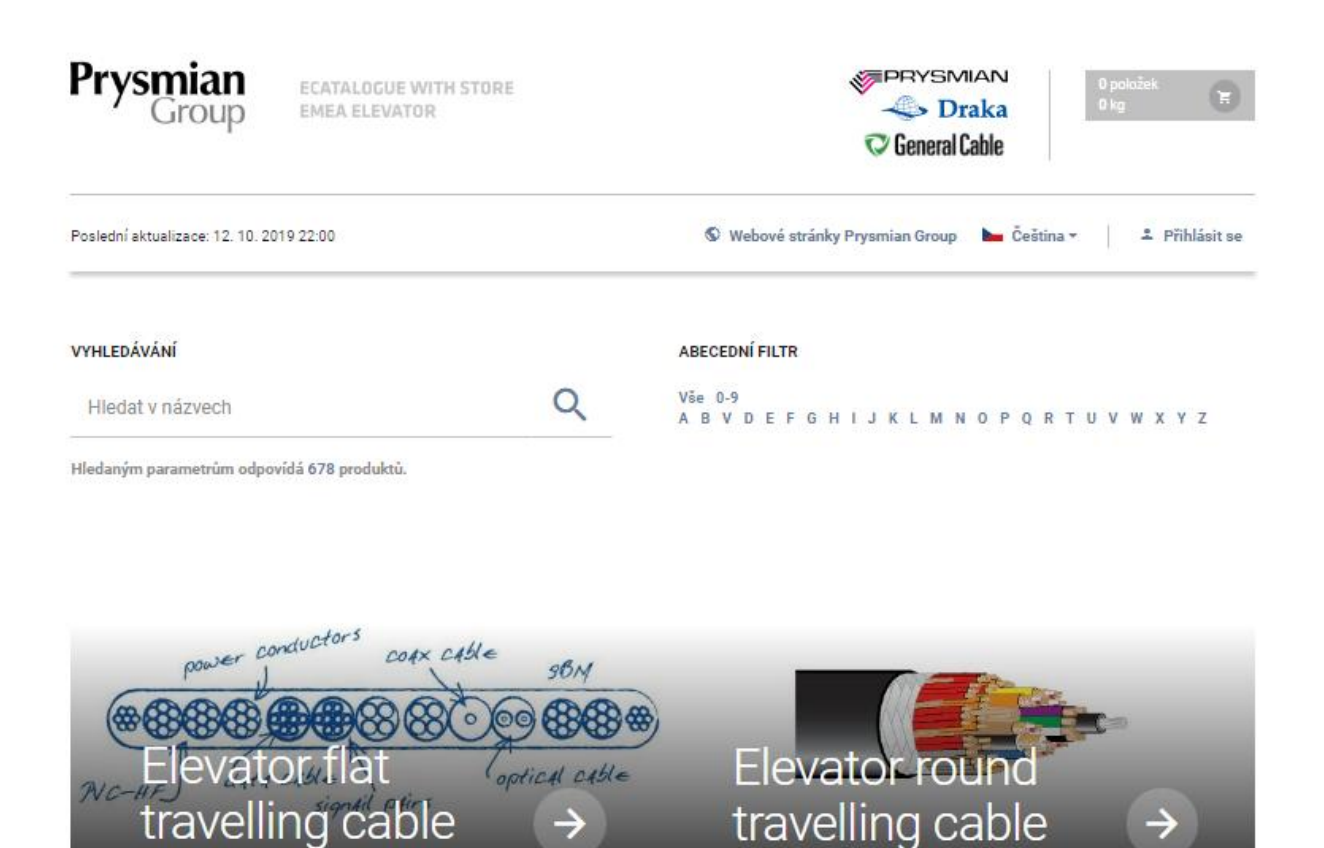

Filtrováním, hledáním nebo výběrem segmentu se dostanete na produktovou stranu. Na této straně se nachází 3 sloupce **Vyhledávání, Filtrace dle charakteristik a Produkty.** Pomocí filtrování a vyhledávání je možné zpřesnit výběr produktu. Ve sloupci Produkty jsou uvedeny informace o nalezených produktech.

| Pry             | <b>/smian</b><br>Group              | ECATALOC<br>EMEA ELE | SUE WITH S     | STORI  | 1                                                    |              | ې او او او او او او او او او او او او او | BYSMIAN<br>Draka<br>eneral Cable | 1 položka<br>308 kg            |                   |        |
|-----------------|-------------------------------------|----------------------|----------------|--------|------------------------------------------------------|--------------|------------------------------------------|----------------------------------|--------------------------------|-------------------|--------|
| Posledn         | ıí aktualizace: 13. 10. 2           | 019 21:00            |                |        | S Webo                                               | vé stránky l | Prysmia                                  | n Group 🕨 Češ                    | itina 🛪 🔹 Přihlásit se         |                   |        |
| Filtr<br>Odebra | at vše × Segment.                   | Elevator flat trave  | elling cable > | ĸ      |                                                      |              |                                          | Počet nalezených pr              | oložek: 94                     |                   |        |
| /ÁNÍ            | Hledat v názvech                    |                      | ۹              | ISTIKY | FILTRACE DLE CHARAKTERISTIK<br>Složení               |              | Ł                                        | Kód položky                      | ,                              | lázev             | Detall |
| EDÁ             | ABECEDNÍ FILTR                      |                      |                | KTER   | PVC<br>balonen free                                  | *            | Shurk                                    | 20065041                         | H05VVH6-F 180                  | ,75 BK DRUM 1000M | ~      |
| MH              | Vše 0-9                             |                      | HARA           |        | halogen nee                                          | <b>.</b>     | PR                                       | 20065046                         | HOSVVH6-F 601,00 BK DRUM 1000M |                   | ~      |
|                 | D P Q R T U V                       | W X Y Z              |                | 0      | Power core                                           |              |                                          | 20065054                         | HDSVVH6-F 160                  | ,00 BK DRUM 1000M | ~      |
|                 |                                     |                      |                |        | 0,5 mm <sup>2</sup> (AWG 20)<br>0.75 mm <sup>2</sup> | *            |                                          | 20065058                         | H05VVH6-F 180                  | ,00 BK DRUM 1000M | ~      |
|                 | Florentee flot travelline           | cable                |                |        | 1,0 mm²                                              | Ψ            |                                          | 20065068                         | 05ZZH6-F 240                   | ,00 BK DRUM 500M  | ~      |
|                 | Elevator round travel<br>Wire ropes | ing cable            |                |        | Počet power core žil                                 |              |                                          | 20065350                         | H05VVH6-F 24x                  | 1,75 BK DRUM 500M | ~      |
|                 | Wires & Cables<br>Wedge sockets     | les<br>ets           |                |        | 4                                                    | -            |                                          | 20065503                         | H05VVH6-F 200                  | 1,00 BK DRUM 500M | ~      |
|                 | Compensation chains<br>Others       | 5                    |                |        | 8                                                    | *            |                                          | 20065525                         | HDSVVH6-F 600                  | 75 BK DRUM 1000M  | ~      |
|                 |                                     |                      | -              |        | Signal pair                                          |              |                                          | 20065526                         | H05VVH6-F 6x0                  | 75 BK DRUM 1000M  | ~      |
|                 |                                     |                      |                |        | 2x0,25mm <sup>2</sup><br>2x0.34mm <sup>2</sup>       | *            |                                          | 20065528                         | H05VVH6-F 12x                  | ,75 BK DRUM 1000M | ~      |
|                 | FILTR SKLADŮ                        |                      |                |        | 2x0,5mm <sup>2</sup> (2xAWG 20)                      | -            |                                          | 20065601                         | H05VVH6-F 9x0                  | 75 BK DRUM 1000M  | ~      |

Filtry fungují propojeně, můžete využít tedy jak sloupec CHARAKTERISTIKY, tak KATEGORIE. Vaše volby jsou vidět nad filtrem, kde je můžete jednotlivě zrušit.

| Filtr  |                                         |           |        |      |                |            |                         |               |          |            |        |
|--------|-----------------------------------------|-----------|--------|------|----------------|------------|-------------------------|---------------|----------|------------|--------|
| Ode    | ebrat vše × Sklad: Velké Meziříčí, CZ × | Napětí: 0 | ,500 K | ٧×   | Napětí U0: 0,3 | 00 KV ×    | Euroclass: E $\times$   |               |          |            |        |
| ×      | VYHLEDÁVÁNÍ                             |           |        |      | Počet nalezen  | ých polože | k: 85                   |               |          |            |        |
| SISTIF | Hledat v názvech Q                      |           | RE     |      | Kód položky    |            | Název                   |               | Množství | Poptávka   | Detail |
| AKTER  | ABECEDNÍ FILTR                          |           | ATEGO  | RODU | 20206695       | HO         | 5VV-F 3G1,5 BILA/WH BU  | BEN 2000M CPR | 16.200   | 0.000 km 🕂 | ~      |
| CHAR   | Vše 0-9<br>ABVDEFGHIJKLM                |           | 3      | Ē    | 20206696       |            | H05VV-F 3G2,5 BILA/WH   | I BUBEN CPR   | 29.306   | 0.000 km 🛨 | ~      |
|        |                                         |           | r      | -    | 20206708       | н          | 05VV-F 2X0,75 BILA/WH F | OLIE 100M CPR | 12.700   | 0.000 km 🕂 | ~      |

## 2/ Přihlášení do aplikace

## Pro detailní informace o produktech nebo vytvoření objednávky je nutné se přihlásit.

Vpravo nahoře klikněte na tlačítko Přihlásit se. Na stránce Přihlášení vyplňte Váš **email** a přihlaste se.

| Prysmian<br>Group                | ECATALOGUE WITH<br>EMEA ELEVATOR | STORE3G                                                                 | Ø<br>₽<br>₽<br>₽<br>₽<br>₽<br>₽<br>₽<br>₽<br>₽<br>₽<br>₽<br>₽<br>₽<br>₽<br>₽<br>₽<br>₽<br>₽<br>₽ | ysmian<br><b>&gt; Draka</b><br>neral Cable | O položek<br>O kg         |
|----------------------------------|----------------------------------|-------------------------------------------------------------------------|--------------------------------------------------------------------------------------------------|--------------------------------------------|---------------------------|
| Poslední aktualizace: 17. 7. 201 | 9 10:00                          |                                                                         | S Webové stránky Prysmian                                                                        | Group 🖣 Čeština                            | a - Přihlásit se          |
|                                  |                                  | Přihlášení<br>Uživatelské jméno<br>Heslo<br>□Pamatovat si mě<br>Přihlás | it                                                                                               |                                            |                           |
| © 2019 Draka Kabely, Prysn       | nian Group 🔹 Nápověda            |                                                                         |                                                                                                  | Vytvo                                      | ořil a spravuje XART.CZ 🎇 |

## 3/ Vytvoření poptávky/ objednávky produktu

Přihlášeným uživatelům se ve sloupci Produkty zobraz navíc informace o Šarži a logistice. U jednotlivých produktů se vypisuje kód položky, název produktu, množství (délka v km).

Do pole **Poptávka** zadejte počet (v km) a pro vložení do košíku klikněte na ikonu  $\textcircled{\bullet}$ , které slouží pro **přidání produktu do košíku**.

| Pry            | s <b>mian</b><br>Group                                     | ECATALOGUE WITH<br>EMEA ELEVATOR | STOR       | E    |                | ¢.                             | PRYSN<br>🤹 D<br>Ø General | raka<br>Cable  | 1 polo<br>308 kg | žka<br>)  |        |
|----------------|------------------------------------------------------------|----------------------------------|------------|------|----------------|--------------------------------|---------------------------|----------------|------------------|-----------|--------|
| Posled         | ní aktualizace: 13. 10. 201                                | 19 21:00                         | 6          | Webo | ové stránky Pr | rysmian Group 🕨 Čeština 🕶      | ± 1                       | .ukáš Marek Ad | lministr         | ace Odł   | hlásit |
| Filtr<br>Odebi | rat vše × Segment: El<br>VYHLEDÁVÁNÍ                       | levator round travelling cab     | lle ×<br>≩ |      | Počet nalezen  | ných položek: 7                |                           |                |                  |           |        |
| iván           | Hledat v názvech                                           | Q                                | RIST       | Ĕ    | Kód položky    | Název                          | Množství                  | Poptávka       | Sarze            | Logistika | Detall |
| ILED/          | ABECEDNÍ FILTR                                             |                                  | AKTE       | Sopu | 20204368       | Y88TY 4x2x0,34 BK DRUM 500M    | 1,502                     | 0,000 km 🕂     | ~                | ~         | ~      |
| ¥              | Vše 0-9<br>ABVDEFGI                                        | HIJKLMN                          | CHAR       | ä    | 20225723       | D05VVD3-F 2001,00 BK DRUM 500M | 1,066                     | 0,000 km 🛨     | ~                | ~         | ~      |
| -              | OPQRTUV                                                    | WXYZ                             | -          | r.   | 20214059       | D05VVD3-F 24G1,00 BK DRUM 500M | 0,500                     | 0,000 km 🛨     | ~                | ~         | ~      |
|                | VÝBĚR SEGMENTU                                             |                                  |            |      | 20218140       | D05VVD3-F 30G1,00 BK DRUM 500M | 0,500                     | 0,000 km 🛨     | ~                | ~         | ~      |
|                | Elevator flat travelling of                                | cable                            |            |      | 20173294       | Y8STCY 4x2x0,34 BK DRUM 500M   | 0,000                     | 0,000 km 💽     | ~                | ~         | ~      |
|                | Wire ropes<br>Wires & Cables                               | ig cable                         |            |      | 20218137       | D05VVD3-F 7G1,00 BK DRUM 500M  | 0,000                     | 0,000 km 🛨     | ~                | ~         | ~      |
|                | Wedge sockets<br>Wire way<br>Compensation chains<br>Others |                                  |            |      | 20218138       | D05VVD3-F1201,00 BK DRUM 500M  | 0,000                     | 0,000 km 🗲     | ~                | ~         | ~      |

### 3.1/ Specifický výběr

Pokud kliknete na ve sloupci Šarže, objeví se seznam **šarží**. Zaškrtávacím políčkem zvolte požadované šarže.

| Kód položky |                                 | N | izev  | Množství | Pop    | távka | Sarze | Logistika | Detall |
|-------------|---------------------------------|---|-------|----------|--------|-------|-------|-----------|--------|
| 20204368    | 20204368 Y88TY 4x2x0,34 BK DRUM |   |       | 1,502    | 0,264  | km 💽  | ×     | ×         | ~      |
| Šar         | Že                              |   |       |          |        |       |       |           |        |
|             | Sarze                           |   |       |          |        |       | _     |           |        |
|             |                                 |   |       | talo     | talo   |       |       |           |        |
|             |                                 |   | 1611: | 270200   |        |       | 0,499 |           |        |
|             |                                 |   | 1015  | 228064   | 054    |       |       |           |        |
|             |                                 |   | 1015  | 28070    |        |       | 0,264 |           |        |
|             |                                 |   | 1611: | 270015   | 270015 |       |       |           |        |
|             |                                 |   | 1903  | 070071   |        |       | 0,020 |           |        |
|             |                                 |   |       |          |        |       |       |           |        |
|             |                                 |   |       |          |        |       |       |           |        |

Pro vložení vybraných šarží do košíku stiskněte opět tlačítko <table-cell-rows> 🛨 .

### 3.2/ Logistické informace a detail produktu

Rozbalením položky ve sloupci **Logistika** a **Detail** se zobrazí logistické či detailní informace o produktu.

| Kód položky                  |                                             | Název                                    | Množství                | Poptávka                    | Šarže     | Logistika |  |
|------------------------------|---------------------------------------------|------------------------------------------|-------------------------|-----------------------------|-----------|-----------|--|
| 20065036                     | H05VVH6-F 20                                | )G0,75+2x(2x0,5)C DRUM 500M              | 22,945                  | 0,000 km +                  | ~         | ×         |  |
| Logist                       | ika                                         |                                          |                         |                             |           |           |  |
| Lege                         | enda                                        |                                          |                         |                             |           |           |  |
| Lege<br>MTS - m<br>Weight pe | enda<br>nake to stock, MT<br>er [kg/km/pcs] | ГО - make to order, MOQ - mir<br>Раскіпд | nimum orde<br>Packing I | ring quantity<br>ength [km] | Stock sta | atus      |  |

|                                        |                                | Název                      | Množství | Poptávka  |      | Šarže | Logistika | Detail |  |
|----------------------------------------|--------------------------------|----------------------------|----------|-----------|------|-------|-----------|--------|--|
| 20065036                               | H05VVH6-F 200                  | G0,75+2x(2x0,5)C DRUM 500M | 22,945   | 0,000     | km 🛨 | ~     | ~         | ×      |  |
| Podrobi                                | nosti o produktu               |                            |          |           |      |       |           | -      |  |
| H05VVH6-F 20G0,75+2x(2x0,5)C DRUM 500M |                                |                            |          |           |      |       |           |        |  |
| Vnější barv                            | a: black                       |                            |          |           |      |       |           |        |  |
| Složení: PV                            | 'C                             |                            |          |           |      |       |           |        |  |
| Volně zavě                             | šená délka (FSL): 4            | 45 m                       |          |           |      |       |           |        |  |
|                                        |                                | 1                          |          |           |      |       |           |        |  |
| Тур                                    |                                | Hodnota                    | Počet ž  | Počet žil |      |       |           |        |  |
| Power core                             |                                | 0,75 mm²                   |          |           | 20   | )     |           |        |  |
| Signal pair 2x0,5mm² (2xAWG 20) 2      |                                |                            |          |           |      |       |           |        |  |
| Signal pair                            |                                |                            |          |           |      |       |           |        |  |
| Signal pair                            |                                |                            |          |           |      |       |           |        |  |
| Signal pair<br>DATOVÝ                  | LIST                           |                            |          |           |      |       |           |        |  |
| Signal pair<br>DATOVÝ                  | , <b>LIST</b><br>VVH6-F 20G0,7 | 5+2x(2x0,5)C DRUM 500M     |          |           |      |       |           |        |  |

#### 3.3/ Dokončení poptávky/ objednávky

Pro dokončení objednávky jděte do Košíku (v horním menu).

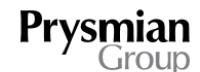

ECATALOGUE WITH STORE3G EMEA ELEVATOR

| <b>PRYSMIAN</b> | 1 položka |
|-----------------|-----------|
| 📣 Draka         | 106 kg    |
| 💎 General Cable |           |

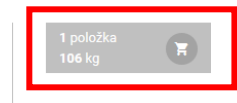

Objednávku zkontrolujte, případně můžete změnit množství nebo odstranit zboží z košíku. Pokud provedete jakékoliv změny v objednaném množství, potvrďte změnu kliknutím na odkaz "Přepočítat".

Dále zvolte: Dodací adresu- vyplňte dodací adresu **Datum expedice** – požadované datum expedice Dopravu – zákazník (zajistíte si dopravu sami) / Prysmian (přejete si dovést) K objednávce je možné připojit **poznámku**.

Pro dokončení zvolte, zda vytváříte závaznou objednávku nebo poptávku.

#### VAŠE POPTÁVKA

| Položka                                                          | Hmotnost   | Množství |        |  |  |  |
|------------------------------------------------------------------|------------|----------|--------|--|--|--|
| H05VVH6-F 20G0,75+2x(2x0,5)C DRUM 500M<br>Kód produktu: 20065036 | 307,500 kg | 0,500 km | 8      |  |  |  |
| Číslo: 1908040032, množství: 0,500 km                            |            |          |        |  |  |  |
| Číslo: 1908040033, množství: 0,500 km                            |            |          |        |  |  |  |
| Číslo: 1904170175, množství: 0,500 km                            |            |          |        |  |  |  |
| YSSTY 4x2x0,34 BK DRUM 500M<br>Köd produktu: 20204368            | 24,552 kg  | 0,264 km | 8      |  |  |  |
| Číslo: 1903070071, množství: 0,020 km                            |            |          | 8      |  |  |  |
| line há han an an an tár a sá chun a la Kala                     |            | 222      | 052 ka |  |  |  |

Přepočítat

Vymazat poptávku

#### ZÁKAZNÍK

| XART s.r.o.                       | Datum expedice |
|-----------------------------------|----------------|
| 59401 Velkė Meziřiči,             | 13. 10. 2019   |
| Zaviskova 1<br>Czech Pepublic     | Doprava        |
|                                   | Zákozník       |
| E-mail: lukas.marek@xart.cz       | ZdKdZIIIK      |
| Dodací adresa                     | Poznámka       |
| 59401 Velké Meziříčí, Záviškova 1 |                |
| /                                 |                |
|                                   |                |
|                                   |                |

Odeslat poptávku Odeslat závaznou objednávku

۳

DODAVATEL

## 4/ Uživatelský profil

Do svého uživatelského profilu se dostanete kliknutím na tlačítko s Vaším jménem:

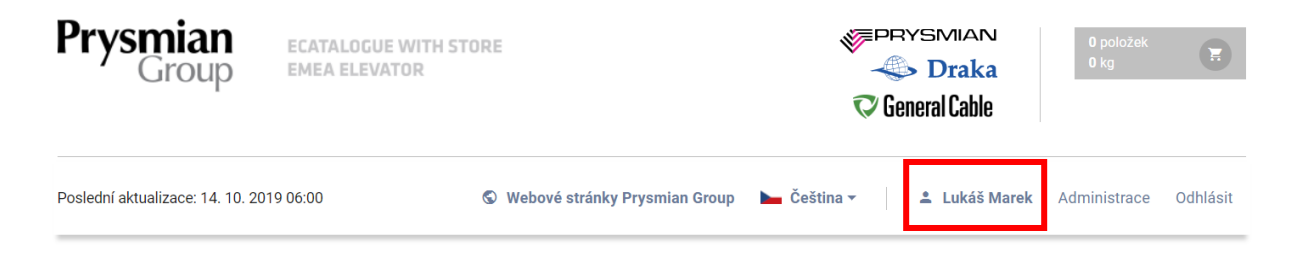

Tato záložka obsahuje údaje zákaznického účtu uživatele, obsahuje tyto položky

**Uživatelské jméno** – jméno, pod kterým se hlásíte do systému.Vzhledem k tomu, že se používá pro přihlášení, nelze jej změnit.

**Heslo** (Chcete-li si změnit heslo, zadejte jej do tohoto pole. Nové heslo musí být dlouhé alespoň 6 znaků a obsahovat alespoň jedno velké písmeno, jedno malé písmeno a jednu číslici.)

**Zopakovat heslo**(Chcete-li si změnit heslo, zadejte do tohoto pole stejné heslo, které jste zadali do pole výše. Toto slouží k ujištění, že jste své nové heslo zadali bez chyb.) Celé jméno

**E-mail**– využívá se k posílání potvrzení objednávek a potvrzení poptávek a další komunikaci.

Telefon

Pokud si chcete údaje změnit, napište nové údaje a klikněte na **Uložit**.

| PROFILOVÉ ÚDAJE   | HESLA              |
|-------------------|--------------------|
| Užívatelské jméno | Staré hesio        |
| Uživatelské jméno | •••••              |
| Jméno             | Nové heslo         |
| Jméno             | Nové heslo         |
| Příjmení          | Hesio pro kontrolu |
| Příjmení          | Heslo pro kontrolu |
| E-mail            |                    |
| E-mail            | Uložit             |
| Telefon           |                    |
| Telefon           |                    |
|                   |                    |
| Uložit            |                    |
|                   |                    |

## 5/ Odhlášení ze systému

Pro odhlášení z aplikace klikněte na **Odhlásit** (vpravo nahoře).

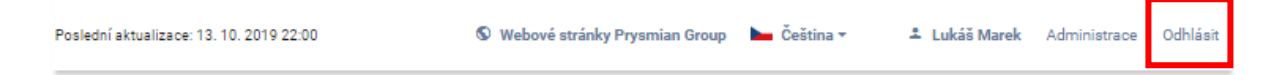